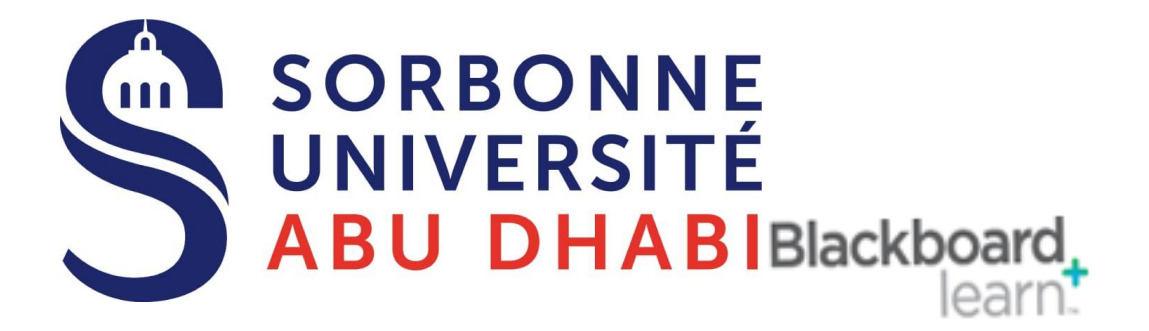

## Go Online Share Recording Session with the External Users

## **Find your Recording Sessions**

1- Click on the Online Class Link.

Online Classes

2- Then Click on the three-line Icon (Menu)

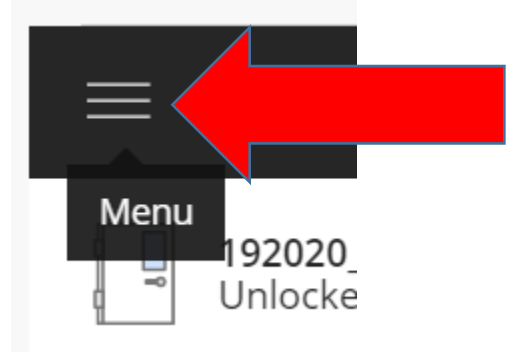

**3- Click On Recordings** 

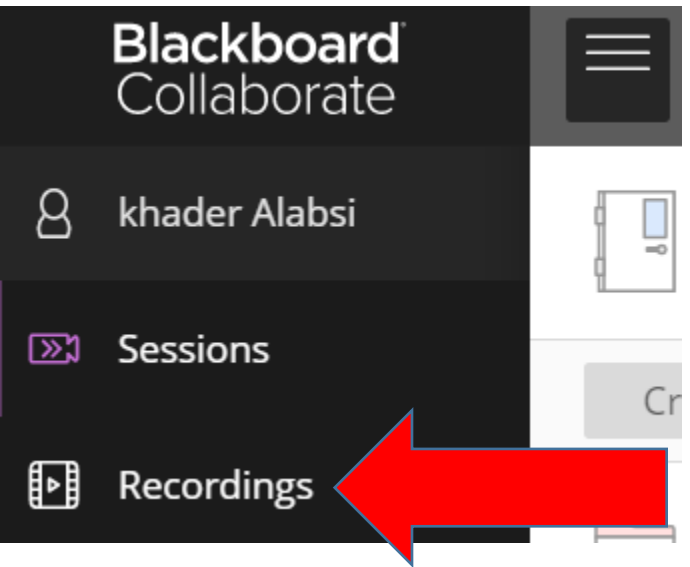

### Share the Recording with external users

- 1. Share the Recording with an external user out of your course, click on the 3 Dots Beside each Recording Session,
- 2. Then Click on Recording Settings, Make the link Public Access by Click on Allow public Access

| Professors Training Session 3 / recording_2                                                                            | 9/10/2 | 20, 3:4          | 19 PM        | 01:44:42 |  |
|----------------------------------------------------------------------------------------------------|--------|------------------|--------------|----------|--|
| Professors Training Session 3 / recording_1                                                                            | 9/10/2 | $\triangleright$ | Watch now    |          |  |
| FLE students / recording_1                                                                                             | 9/3/20 | ſ.√J             | Download     |          |  |
| Bachelor Law, Economy / recording_1<br>Master students EDTS, environmental sustainability, H&E, HOA, LFA / recording_1 |        | ۹                | Recording se | ettings  |  |
|                                                                                                    |        | Ŵ                | Delete       |          |  |
|                                                                                                    |        | <i>o</i> o       | Copy link    |          |  |
| Professors Session 2 / recording_1                                                                                     | 8/31/2 | C                | Add caption  | source   |  |
| <ul> <li>★ Recording name</li> <li>recording_2</li> <li>Public access</li> <li>✓ Allow public access</li> </ul>        |        |                  |              |          |  |

#### **3- Then Click on Copy Link**

| Session name / Recording name                   | Date              | Duration     |
|-------------------------------------------------|-------------------|--------------|
| Records Management Program / recording_3        | 3/24/20, 9:07 AM  |              |
| Records Management Program / recording_2        | 3/23/20, 10:31 AM | ्रि Get link |
| Records Management Program / recording_1        | 3/23/20, 9:30 AM  | 📎 Edit name  |
| 192020_Records Management Program / recording_4 | 3/22/20, 11:32 AM | W Delete     |
| 192020 Records Management Program / recording_3 | 3/22/20, 10:30 AM | чы Сору IInk |

# 4- Share the link with your external user list by email or any proper method.

## **Good Luck**